### **Reports:** Reporting in Workday

All Staff

There are several types of reports you can generate within Workday. Managers can access self-service reports such as *My Payslips*, as well as reports involving their teams, such as *Outstanding Actions for My Direct Reports*. Available reports can be accessed 1) by searching for the report name, 2) from within an application (Worklet), or 3) from within a business process.

## ACCESS REPORTS WITHIN APPLICATIONS (WORKLETS)

In each application (Worklet), available reports are listed under the **View** column, and are labeled with names that describe the information they display.

From your **Home** page:

- **1.** Navigate to the application (worklet) you want to view.
- 2. Click an item in the View column to access a report on various topics.

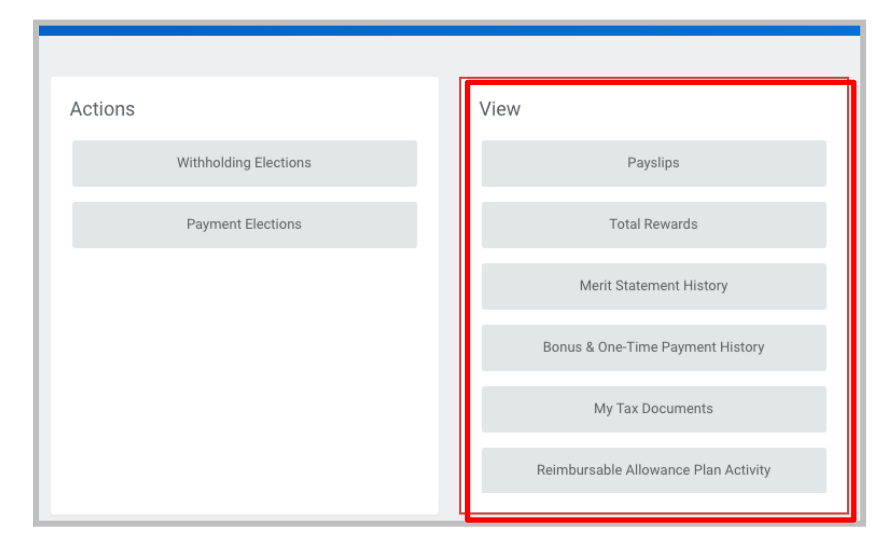

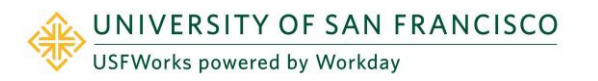

# ACCESS REPORTS WITHIN BUSINESS PROCESSES

Business processes that have embedded reports will display a **View Related Information** icon in the top right corner of the business process screen.

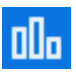

To access an embedded report, click the **View Related Information** icon. The report displays information specific to the step in the business process.

| Create Job Requisition |                              |   |
|------------------------|------------------------------|---|
| -                      | Recruiting Information       |   |
| Start                  | Recruiting Details           |   |
| Recruiting Information | Reason *                     | 1 |
| Qualifications         | Replacement For<br>Mason Jar |   |
| Organizations          | Recruiting Instruction *     |   |
| Back                   | ext                          |   |

For example, within the *Create Job Requisition* business process, the report may display *Job Openings in Organizations I Manage*, or *Average Salary for This Job*.

|                       |                              | Refresh                                                                   |       |
|-----------------------|------------------------------|---------------------------------------------------------------------------|-------|
|                       |                              |                                                                           | -     |
|                       | Recruiting Information       | Organization                                                              | Count |
| art                   | Recruiting Details           | Recruiting Details Counseling and Psychological Services (Barbara Thomas) |       |
| ecruiting Information | Reason *                     | Total                                                                     | 1     |
| de                    |                              | Our Average Salary for This Job                                           | 100   |
| ualifications         | Replacement For<br>Mason Jar |                                                                           | . 1   |
| ganizations           | Recruiting Instruction *     | USF Hiltop Cam                                                            |       |
| tachments             | Internally and Externally    |                                                                           |       |
| ssign Roles           | Recruiting Start Date *      |                                                                           |       |

#### **VIEWING REPORTS**

Several icons display over the top-right corner of a report. The *Export* to *Excel* icon i allows you to export the report into Excel; similarly, the *Export to Worksheets* icon i lets you send the report to a Workday worksheet. The *Filter* icon i allows you to filter the data from each column in the same way as in Excel.

Use the *Expand/Collapse Chart* **□**, *Grid View* ≡, and *Toggle Full Screen* **□** icons to manage report viewing properties.

You can also click on the *Print* icon report as a printable PDF. Note that the above options are contingent on your organization's Security Permissions configurations.

| □     |
|-------|
| ▨▣束┉▫ |

#### FILTERING REPORT CONTENT

Report content can be filtered by setting criteria on individual columns. To filter a report:

1. Click on the column heading of the data you want to filter. Column filter options display.

- 2. To sort the data, click on the appropriate **Sort Ascending** or **Sort Descending** arrow.
- **3.** Alternatively, choose a filter condition from the options available in the **Filter Condition** field, and enter values as required by the filter condition.
- 4. Click **Filter** to complete the operation.

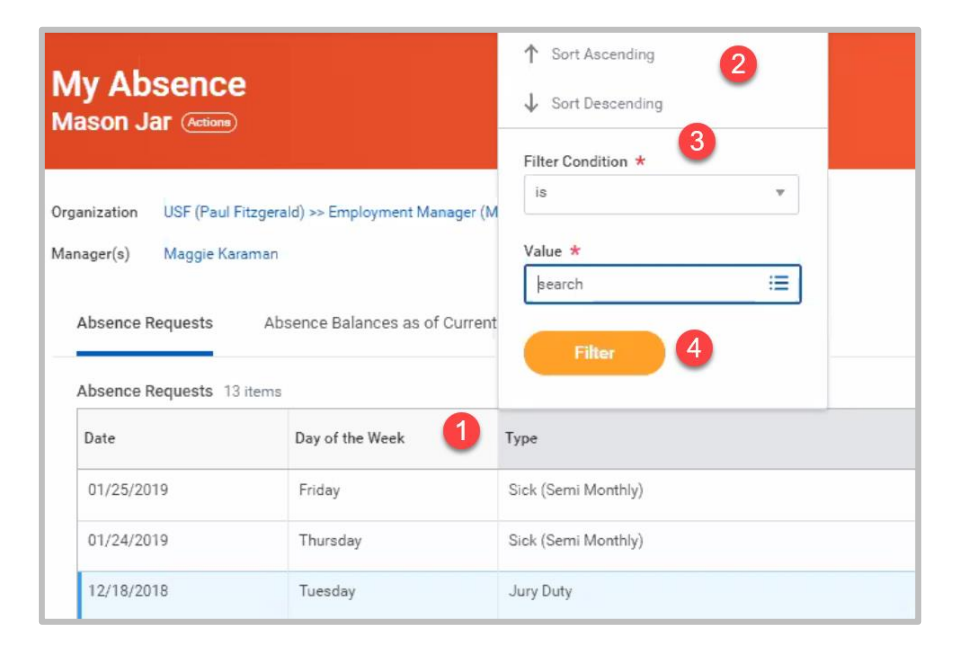

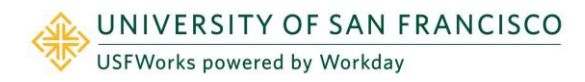

### SOME COMMON REPORTS

Below are some common reports with instructions on how to access them.

1. Payslips

Click Pay Worklet > View > Payslips

2. My Absence Balances

Click Absence Worklet > View > Absence Balance

3. Search for Workers (Employees)

Click Directory Worklet > View > Find Workers

- My Benefits/Copy, or My Dependent's Info Click My Benefits Worklet
- 5. My Team's Schedule

Click Team Time Worklet > View > My Team's Schedule

6. My Open Job Requisitions

Click Recruiting Worklet > View > My Open Job Requisitions

7. Workers with Hours to Approve, or Workers with Unsubmitted Hours:

Click Team Time Worklet > Actions > Review Time

8. Outstanding Actions for My Direct Reports

Type report name in Search Box

9. My Direct Reports Staffing History

Type report name in Search Box

#### **10.** My Job Applications

Click Career Worklet > View > My Job Applications

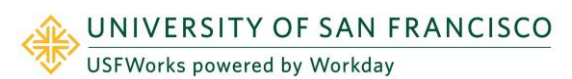